# SEI Wealth Platform<sup>™</sup> Electronic Signature through DocuSign

**Client Version** 

SEI New ways. New answers.®

Your Financial Advisor's office needs to complete a transaction that requires your signature. SEI has partnered with DocuSign to allow you to electronically sign documents. You have just received an email from DocuSign and you are not sure what to expect. Here is what you need to know to complete the Electronic Signature process through DocuSign:

Prior to accessing the document for electronic signature, you will need to complete an authentication process. This authentication process is provided by DocuSign and follows either a Knowledge Based or Pin authentication process.

**Knowledge Based Authentication:** Distributions and Transfer actions and forms to move money outside of your account or outside of SEI have stringent signature requirements. As such, the SEI process utilizes DocuSign's "knowledge-based" authentication method. You will be asked to answer a series of questions like affiliated address, relatives, old residences, etc.

**Pin Authentication:** Actions and Forms that are used to request changes within your account, such as trades or strategy (model) changes, use an access code as the authentication method. Those codes are delivered to you via phone call or SMS, based on the advisor's choice.

**Document Expiration Time:** You will need to complete the electronic signature process prior to an expiration time. If you fail to electronically sign the document, it will be cancelled, and your Financial Advisor's office will need to resubmit the transaction.

#### Emailed to you

- Based on the scheduled date (up to 10 days), it's best to provide the electronic signature on the same date it was sent to you
- In-Person
  - You will need to provide your signature as soon as session is opened for you

**Declining the Document:** Once you successfully authenticate and view the document, you may choose not to sign the document. If you decline the document, a message will be sent back to your Financial Advisor's office, which will cancel the request. Your Financial Advisor's office will need resubmit the transaction.

**Multiple Signers:** The process is the same as described below, except that you will follow the order your Financial Advisor's office ordered the signers. Once the first signer completes their electronic signing process, an email will then be sent to the next signer.

# Your DocuSign Process

You will receive an email from DocuSign stating that an SEI Document is ready for your review. The email will include your name, the document name, and a **REVIEW DOCUMENT** button. Select the **REVIEW DOCUMENT** button to start the electronic signature process.

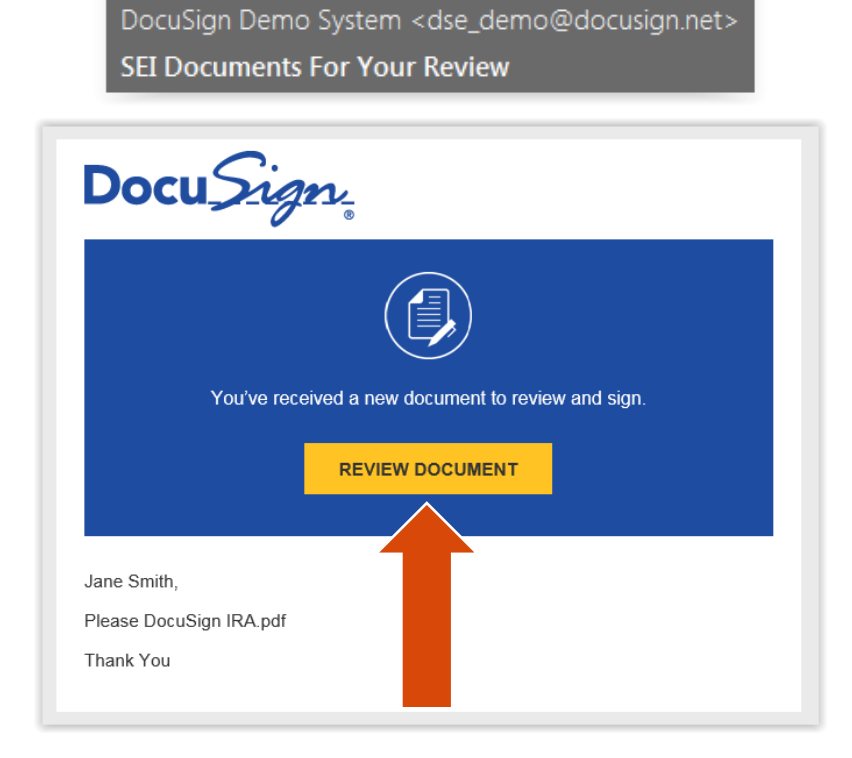

**Knowledge Based Authentication:** You will need to fill in Personal Information in order to generate the list of questions to verify your identity. It is recommended, but not required to also provide the **Last 4 digits of the SSN** and the **Date of Birth**. By entering this additional information, the questions generated will be more specific to you. Once the information is filled-in, select the **NEXT** button.

| Enter your home address. This information, along with                          | your name will be used to generate a list of questions to verify your identity. |
|--------------------------------------------------------------------------------|---------------------------------------------------------------------------------|
| Required Information (Home Address)                                            | Optional Information                                                            |
| Street 1: 1 Demo Dr<br>Street 2:<br>City: Oaks<br>State: PA •<br>Zip: 19456 •- | Last 4 digits of SSN: 1234     Date of Birth: 01 / 01 / 1900     mm / dd / yyyy |

There will be six questions generated as a means of an identity check requested by DocuSign. None of this information is provided to your Financial Advisor's office. Once you answer the three questions, select the **SUBMIT ANSWERS** button.

Please note: Your client will be presented with six questions. To pass authentication, they must answer at least four questions correctly. If four or more are answered incorrectly, they will fail authentication. If only three questions are answered correctly, the user will be presented with three additional questions. They must answer at least two correctly to proceed. In the case of a failed authentication, the document will not be accessible and a message will be sent to activity within the Advisor Desktop, stating there was a failure.

| ID Check - Identification Questions<br>These questions are being generated as a means of an identity check requested by the                                                                                                    | document sender. None of this information is provided to the document sender or to anyone except you |
|----------------------------------------------------------------------------------------------------|----------------------------------------------------------------------------------------------------|
| Minks of the following specer Johnson in Russibility have your were lived at the term associated with 7<br>Set 55 at 11 th throws (2017) and 12 th throws and 12 th throws and 12 |                                                                                                    |
| Henry, Illinois OWindsor, Vermont     Randolph, Illinois OI have never lived in any of these counties                                                                                                    | Signing your Documents                                                                               |
| Which of the following corporations have you ever been associated with?                                                                                                    | You did not answer the ID Verification questions correctly, so you cannot access these documents.    |
| O Bell County Industrial Foundation     O Southern Star Wood Display Cases                                                                                                    | For more information or help in gaining access to this document please contact the sender:           |
| Manor Incorporated     None of the above  Which of the following people have you known?     Bernard Singer (Jathey Wichart     Ganaid Habel Clannard Kang                                                                                                    | enedocutignimps15<br>SEI Investmenta<br>swpdocusignimps15@seic.com                                   |
| Hattie Linder     O I do not know ANY of the people listed                                                                                                    |                                                                                                    |

**Pin Authentication:** You will need to either receive a phone call or text message to the phone number provided. Your Financial Advisor's office has selected one of these options based on your preferences.

**Phone Authentication:** The phone number that was initially provided will be displayed and, by selecting the **CALL** button, you will receive an automated phone call.

| Pho   | ne Authentication                                                                                                    |
|-------|----------------------------------------------------------------------------------------------------|
| The   | sender has selected phone authentication.                                                                                                    |
|       | . Choose a phone number where you can receive a phone call, and select the "Call" button below.<br>. You will receive a phone call, and will be prompted to provide a code and speak your name. |
|       | Authenticating Signer Name: Jane Smith                                                                                                    |
| Ple   | ase select a phone that you currently can answer to authenticate:                                                                                                    |
| [     | ● +1 555551212                                                                                                    |
|       | CANCEL                                                                                                    |
| If vo | u are not near a nhone to authenticate you, sales Cancel*, and return when you are near one of the showe nhones                                                                                 |

You will enter or speak the Authentication Code provided on the DocuSign website into your phone and then provide your name. Once you successfully provide the authentication code and name, the screen will automatically open up the document.

| Phone Auther           | ication                                                                                                    |              |
|------------------------|----------------------------------------------------------------------------------------------------|--------------|
| Call Placed.           | our phone should ring within 10 seconds.                                                                            |              |
| Auther<br>Once you ent | ication Code: 787466<br>If the code in response to the telephone prompt, and provide a voice sample, you will be au | uthenticated |
|                        |                                                                                                    |              |

**Text Authentication:** The phone number that was initially provided will be displayed and, by selecting the **SEND SMS** button, you will receive a text message.

| SMS Authentication<br>In order to access this document, you need to confirm your identity using your mobile phone.                                                |  |  |  |  |
|----------------------------------------------------------------------------------------------------|--|--|--|--|
| <ol> <li>Choose a phone number below and select the "Send SMS" button to receive a text message.</li> <li>Enter the access code on the following page.</li> </ol> |  |  |  |  |
| Authenticating Signer Name: Jane Smith                                                                                                    |  |  |  |  |
| Please select a phone that can receive text messages so you can authenticate:                                                                                     |  |  |  |  |
| +1 5555551212      SEND SMS     CANCEL                                                                                                    |  |  |  |  |
| If you do not have access to your mobile phone at this time, select "Cancel" and retry when you have access.                                                      |  |  |  |  |

You will enter the authentication code into the SMS Authentication field and then select the **CONFIRM CODE** button.

| Security Requests from Sender                                                                             | Your DocuSig     | Tue, Oct 31, 2:04 PM<br>gn authentication code |  |
|----------------------------------------------------------------------------------------------------|------------------|------------------------------------------------|--|
| SMS Authentication<br>An SMS message has been sent to your mobile phone. You should receive i             | it momentarily.  |                                                |  |
| Enter the code you received in the SMS message in the field below and press<br>581216 CONFIRM CODE CANCEL | ss Confirm Code. |                                                |  |

Once the authentication process is complete, you will have access to the document. First, you will agree to use electronic records and signatures and then select **CONTINUE**.

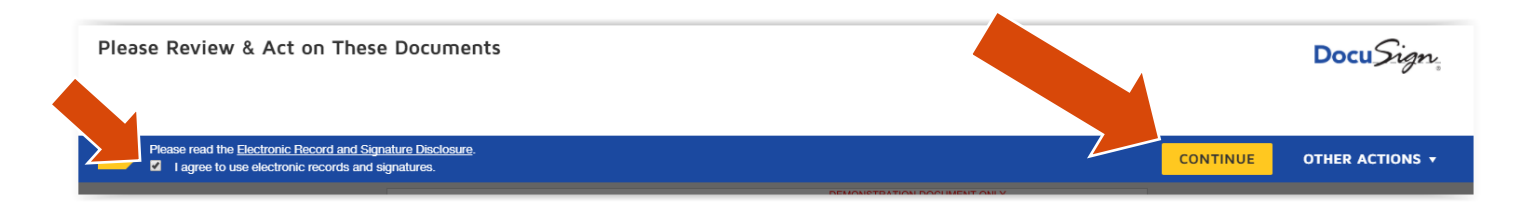

By selecting **START**, you will be guided to the signature line.

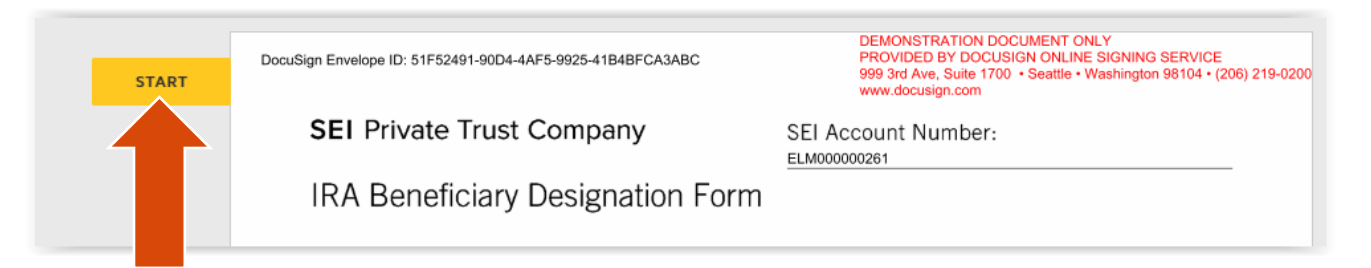

Selecting **Sign** will open up the Adopt Your Signature page.

|      | that limits my legal rights<br>Beneficiary Designation F<br>new consent. I assume fu<br>consequences that may re<br>to me by SPTC. | i, I must be allowed to review the <b>IRA</b><br>form for the purpose of providing a<br>II responsibility for any adverse<br>esult. No tax or legal advice was given | By signing the Form below I agree that the beneficiary designation(s) on the second and third pages override a previous designation(s) made by me. Indemnify and ho harmless SPTC from any and all damages, including leg counsel, in the event that these designations are contest legal counsel is sought by SPTC. | any<br>Id<br>gal<br>sted and |
|------|----------------------------------------------------------------------------------------------------|----------------------------------------------------------------------------------------------------|----------------------------------------------------------------------------------------------------|------------------------------|
| SIGN | Name of Spouse                                                                                                    | Spouse's State of Residence                                                                                                    | Jane Smith Sign                                                                                                    |                              |
|      | Signature of Spouse                                                                                                    | Date                                                                                                    | Sign Here:                                                                                                    |                              |

Select the ADOPT AND SIGN button to confirm the electronic signature.

|     | Confirm your name, initials, and signature.                                                                     |                                                                         |
|-----|----------------------------------------------------------------------------------------------------|-------------------------------------------------------------------------|
| - 1 | * Required                                                                                                    |                                                                         |
| - 1 | Full Name*                                                                                                    | Initials*                                                               |
| - 1 | Jane Smith                                                                                                    | JS                                                                      |
|     | Jarre Smithe<br>0894681CB1CD4EE                                                                                 |                                                                         |
|     | By selecting Adopt and Sign, I agree that the signature and initials will be the electronic representation of n | ny signature and initials for all purposes when<br>aignature or initial |

The electronic signature will populate on the signature line and you will select **FINISH** to complete the process.

| Name of Spouse                | Spouse's State of Residence | Jane Smith<br>Name of IR/Owger<br>Sign Here:<br>Signature of IRX OW/REFSICE/ICD4EE | Date                    |        |
|-------------------------------|-----------------------------|------------------------------------------------------------------------------------|-------------------------|--------|
|                               |                             |                                                                                    |                         |        |
|                               |                             |                                                                                    |                         |        |
|                               |                             |                                                                                    |                         |        |
|                               |                             |                                                                                    |                         |        |
|                               |                             |                                                                                    | 08/16-SWP End of Form ● |        |
| aserApp153633794484692886.pdf |                             |                                                                                    |                         | 4 of 4 |
|                               | FI                          | NISH                                                                               |                         |        |

You can sign up for a free DocuSign account, which will provide access to all of the documents that you have signed.

| Save a Copy of Your Document                                                                         | ⊼ ≞∗ ×                               |  |  |  |  |  |
|----------------------------------------------------------------------------------------------------|--------------------------------------|--|--|--|--|--|
|                                                                                                    |                                      |  |  |  |  |  |
| Sign up for a FREE DocuSign account today and sign all your documents electronically.                |                                      |  |  |  |  |  |
| Email<br>jbshontz@seic.com<br>Password                                                               | Electronically sign any document.    |  |  |  |  |  |
|                                                                                                    | Get signatures from others.          |  |  |  |  |  |
| Confirm Password                                                                                     | Sign on the go with DocuSign Mobile! |  |  |  |  |  |
| By selecting SIGN UP, you agree to the Terms & Conditions $\vec{L}^2$ and Privacy Policy $\vec{L}^2$ |                                      |  |  |  |  |  |
| SIGN UP NO THANKS                                                                                    |                                      |  |  |  |  |  |

This will complete the electronic signature process and the document will be sent back to SEI for processing.

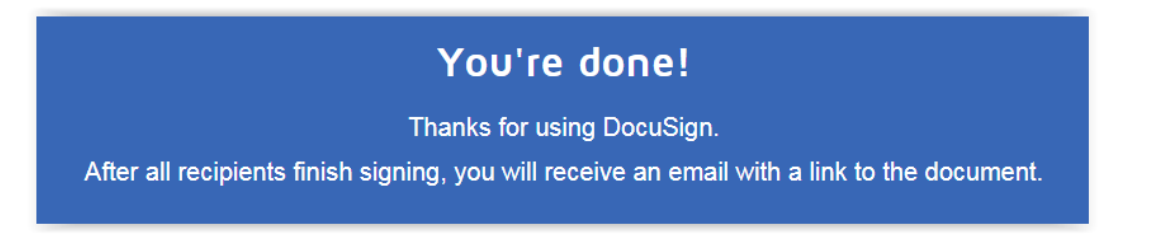